# 構成ガイド: Oracle Cloud Infrastructure上から A10 vThunderをデプロイするための手順

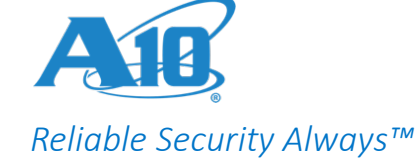

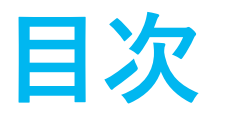

- Oracle Cloud Infrastructure(OCI)でのA10 vThunderの起動方法
- SLBの設定サンプル
- 関連資料

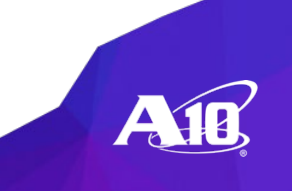

# Oracle Cloud Infrastructure(OCI)での A10 vThunder起動方法

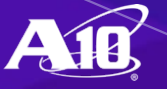

(1/9) OCIコンソールへのログイン

#### ユーザー名とパスワードを入力し、OCIのコンソールにログインします。

| ORACLE <sup>®</sup> Cloud Infrastructure                                                                                                    |                                                                                                    |  |  |  |  |
|----------------------------------------------------------------------------------------------------|----------------------------------------------------------------------------------------------------|--|--|--|--|
|                                                                                                    | SIGN IN                                                                                                    |  |  |  |  |
|                                                                                                    | Image: The second second se |  |  |  |  |
|                                                                                                    | USER NAME PASSWORD Sign In Forgot password?                                                                                                    |  |  |  |  |
| About Oracle       Contact Us       Service Health Dashboard       Legal Notices       Terms of Use       Privacy.         COPYRIGHT © 2016-2019, ORACLE AND/OR ITS AFFILIATES. ALL RIGHTS RESERVED. |                                                                                                    |  |  |  |  |

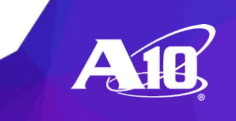

# (2/9) インスタンスの作成を開始

#### クイック・アクションから「VMインスタンスの作成」をクリックします。

| ORACLE Cloud                                           |                                                    |                                                  |                                           | 🔍 Japan East (Tokyo) 🗸 🌔                                      | ⑦ 🗏 ⊕ 9                      |
|--------------------------------------------------------|----------------------------------------------------|--------------------------------------------------|-------------------------------------------|---------------------------------------------------------------|------------------------------|
| クイック・アクション<br>2:<br>[1]<br>[1]<br>[1]                  | -677<br>348                                        | 3-5分<br>Always Free対象                            | 3-5分<br>Always Free対象                     | <b>すべてのS</b><br>可能<br>小ルス・ダー<br>示                             | シ <b>ステムが動作</b><br>ッシュボードの表  |
| コンピュート<br>VMインスタンスの作成                                  | AUTONOMOUS TRANSACTION P<br>Create an ATP database | e AUTONO<br>e Create                             | omous data warehouse<br>e an ADW database | アクション・                                                        | ・センター                        |
| 2-                                                     | -3 <del>3)</del>                                   | 5分<br>Always Free別象                              |                                           | へ、ユーザー管理<br>テナンシへのユーザー                                        | -の追加                         |
| ネットワーキング<br>Set up a network with a wizard             | ネットワーキング<br>Set up a load balancer                 | リソース自分の                                          | <sup>間合せサービス</sup><br>)リソースをすべて表示         | 最新情報                                                          |                              |
|                                                        |                                                    |                                                  |                                           | Copying boot volume<br>regions<br>2019年12月18日                 | backups across               |
| ソリューション                                                |                                                    |                                                  |                                           | Key Management enh<br>2019年12月18日                             | ancements                    |
|                                                        |                                                    |                                                  |                                           | Oracle Autonomous L<br>platform image<br>2019年12月17日          | inux available as a          |
|                                                        |                                                    |                                                  |                                           | Block Volume multiple<br>attachments for read/<br>2019年12月13日 | e-instance<br>/write volumes |
| 開発者ツールの開始 Oracle                                       | eおよびサード・パーティのソ                                     | カスタム・アプリケーションを<br>Orcale Claud/二移行               | Always Freeのリソースを使用して、                    | Recover deleted comp<br>2019年12月11日                           | partments                    |
| アプリケーションの開発を促進し、インフラス ノトリ<br>トラクチャの管理を簡素化するためのキット、 らデー | フェアをマークットフレイスか<br>プロイ                              | Oracle OloUO(こ行)<br>Oracle Databaseを使用するカスタム・アプリ | っぽいWebアノリケーションをテノ<br>ヶ イします。              | リリース・ノートの課                                                    | 長示                           |

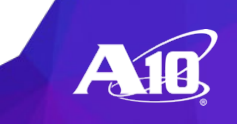

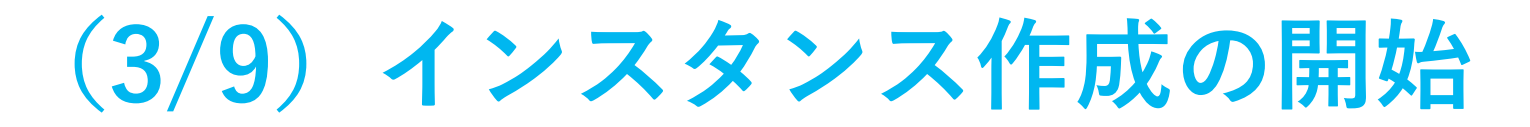

#### 「イメージ・ソースの変更」をクリックします。

| ORACLE Cloud                                                                                                    | 🔍 Japan East (Tokyo) 🗸 🕐 텾 🌐 🧲 |
|----------------------------------------------------------------------------------------------------|--------------------------------|
| コンピュート・インスタンスの作成                                                                                                    |                                |
| インスタンスの命名<br>Instance-20191231-1345                                                                                                    |                                |
| オペレーティング・システムまたはイメージ・ソースを選択します(i)                                                                                                    |                                |
| ORACLE Oracle Linux 7.7<br>LINUX イメージ・ビルド: 2019.12.18-0                                                                                                    | ソースの変更                         |
| - <u> </u>                                                                                                    |                                |
| 可用性ドメイン (i)     RkKi:AP-TOKYO-1-AD-1       シェイプとタイプ (i)     VM.Standard.E2.1.Micro (仮想マシン) Awaya Free対象       プート・ポリューム (i)     46.6 GB       ネットワーク (i)     サブネット-20191231-1345, (new, public)             |                                |
| ① Oracle Linux、CentOSまたはUbuntuのイメージを使用してインスタンスに接続するには、SSHキー・ペアを使用する必要があります。イメージにSSH公開キー・ファイ<br>まれていない場合は必ず指定し、関連付けられているSSH秘密キー・ファイル(.ppk)にアクセスできることを確認してください。「Linuxインスタンスでのキー・ペアの<br>「インスタンスへの接続」を参照してください。 | イル(.pub)が含<br>) <u>管理」</u> および |

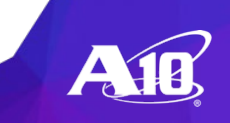

(4/9) イメージの選択

#### 「パートナ・イメージ」を選択します。

|                      | ACLE   | E Cloud                                              | Q Japan East (Tokyo) ✔                 | 众 ⊘ 🗏 🤅 | ⊕ 0   |
|----------------------|--------|------------------------------------------------------|----------------------------------------|---------|-------|
| コンヒ                  | すべ     | てのイメージの参照                                            |                                        |         | Close |
| インスタン.<br>instance-2 | プラッ    | トフォーム・イメージ Oracleイメージ パートナ・                          | イメージ カスタム・イメージ ブート・ボリューム イメージOCID      |         | A     |
| オペレーテ                | Oracle | Cloud Infrastructure用の事前ヒルト済イメージ。詳細<br>オペレーティング・システム | は、 <u>Oracle提供イメージに関する増</u> を参照してください。 |         |       |
|                      |        | Autonomous Linux 7.7 Always Free対象                   |                                        |         |       |
| LIN                  |        | Canonical Ubuntu 16.04 Always Free対象                 |                                        |         | _     |
|                      |        | Canonical Ubuntu 16.04 Minimal Always Free対象         |                                        |         | _     |
|                      |        | Canonical Ubuntu 18.04 Always Free対象                 |                                        |         |       |
| ≌ু <u>&gt;⊤</u> 1    |        | Canonical Ubuntu 18.04 Minimal Always Free対象         |                                        |         |       |
| 可用性上                 |        | CentOS 6.10 Always Free対象                            |                                        |         |       |
| シェイフ                 |        | CentOS 7 Always Free対象                               |                                        |         |       |
| ネットワ                 |        | Oracle Linux 6.10 Always Free対象                      |                                        |         |       |
|                      |        | Oracle Linux 7.7 Always Free対象                       |                                        |         |       |
| () Or                |        | Windows Server 2008 R2                               |                                        |         |       |
| تة<br>ا              |        | Windows Server 2012 R2 Datacenter                    |                                        |         |       |

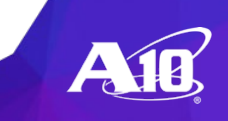

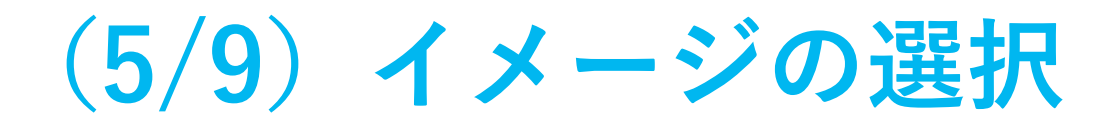

#### 「パートナ・イメージ」から「A10 vThunder…」を選択します。

|                      | ACLE Cloud                                                                                          |                          | 🔍 Japan East (Tokyo) 🗸 🧿 텾 🌐 ( | 9 |
|----------------------|----------------------------------------------------------------------------------------------------|--------------------------|--------------------------------|---|
| コンヒ                  | すべてのイメージの参照                                                                                         |                          | Clos                           | ë |
| インスタン.<br>instance-2 | プラットフォーム・イメージ Oracleイメージ パートナ・イメージ カスタム・イメージ ブート・ボリューム イメ<br>Oracleパートナによって公開された信頼できるサードパーティ社製イメージ。 | -Socid                   |                                | * |
| オペレーテ                | アプリケーション名                                                                                           | 公開者                      | 価格                             |   |
|                      | A10 vThunder Application Delivery Controller - BYOL                                                 | A10 Networks Inc.        | BYOL V                         |   |
|                      | Altair PBS Professional                                                                             | Altair Engineering, Inc. | BYOL 🗸                         |   |
|                      | Check Point CloudGuard IaaS - Security Gateway                                                      | Check Point              | BYOL $\checkmark$              |   |
|                      | CloudGuard IaaS Next-Gen Firewall with Threat Prevention and SandBlast - BYOL                       | Check Point.             | BYOL 🗸                         |   |
| ≌ ই≖শ                | CloudGuard IaaS Security Management - BYOL                                                          | Check Point.             | BYOL 🗸                         |   |
| 可用性上                 | Digital Defense Virtual Scanning Appliance                                                          | Digital Defense Inc.     | 無料 🗸                           |   |
| シェイフ<br>ブート・         | Falcon Deploy - Community Edition                                                                   | Falcon Deploy            | 無料                             |   |
| ネットワ                 | FortiAnalyzer Centralized Logging/Reporting (BYOL)                                                  | Fortinet, Inc.           | BYOL 🗸                         |   |
|                      | FortiGate Next-Gen Firewall (BYOL)                                                                  | Fortinet, Inc.           | BYOL 🗸                         |   |
| () Or                | FortiManager Centralized Security Management (BYOL)                                                 | Fortinet, Inc.           | BYOL 🗸                         |   |
| L.                   | Earlingt Earlind C Application Dolivory Controllor                                                  | Eartinot Inc             | BVOI                           |   |

# (6/9) イメージの選択

#### 使用条件の同意にチェックした上で「イメージの選択」をクリックします。

|                         | ACLE (                                                                        | oud                                                                                                    |                                                    | $\bigcirc$ Japan East (Tokyo) $\checkmark$ $[$                 | ) 🤉 🛱 🌐                               | 0    |
|-------------------------|-------------------------------------------------------------------------------|----------------------------------------------------------------------------------------------------|----------------------------------------------------|----------------------------------------------------------------|---------------------------------------|------|
| コンヒ                     | すべての                                                                          | イメージの参照                                                                                                    |                                                    |                                                                | <u>C</u>                              | lose |
|                         | Q                                                                             | alys Virtual Scanner Appliance                                                                                                    | Qualys, Inc                                        | BYOL                                                           | $\sim$                                | -    |
| インスタン.<br>instance-2    | Ra                                                                            | :KWare RMM 6.5 for OCI                                                                                                    | RackWare RMM 6.5 for OCI                           | BYOL                                                           | $\sim$                                | -    |
|                         | Re                                                                            | dmine Certified by Bitnami                                                                                                    | Bitnami                                            | 無料                                                             | $\sim$                                |      |
| オペレーテ                   | Re                                                                            | ational Junction                                                                                                    | Sesame Software.                                   | BYOL                                                           | $\sim$                                |      |
|                         | Ri                                                                            | erbed SteelHead 9.9.1                                                                                                    | Riverbed Technology                                | BYOL                                                           | ~                                     |      |
|                         | 🗆 si                                                                          | SE Linux Enterprise Server 12 SP4 (BYOS)                                                                                                    | SUSE                                               | 無料                                                             | ~                                     |      |
|                         | 🗆 si                                                                          | SE Linux Enterprise Server 12 SP4 For SAP (BYOS)                                                                                                    | SUSE                                               | 無料                                                             | $\sim$                                |      |
|                         | 🗌 si                                                                          | SE Linux Enterprise Server 15 SP1 (BYOS)                                                                                                    | SUSE                                               | 無料                                                             | $\sim$                                |      |
| ≌ ই≖ব                   | 🗌 si                                                                          | SE Linux Enterprise Server 15 SP1 For SAP (BYOS)                                                                                                    | SUSE                                               | 無料                                                             | ~                                     |      |
|                         | 🗌 Ti                                                                          | ne Machine on Oracle Linux - BYOL                                                                                                    | SolutionSoft Systems                               | BYOL                                                           | ~                                     |      |
| 可用性ト<br>シェイフ            | Z(                                                                            | roDown® Software HA for Oracle Cloud                                                                                                    | ZeroDown Software                                  | BYOL                                                           | $\sim$                                |      |
| フート・<br>ネットワ            | 1を選択湯                                                                         |                                                                                                    |                                                    |                                                                | 32アイテムを表示中                            |      |
|                         | パートナ・                                                                         | イメージ"A10 vThunder Application Delivery Controller - BYOL"に関する合意                                                                                                    |                                                    |                                                                |                                       |      |
| ① Or<br>ま:<br>          | <ul> <li><u>Oracle</u></li> <li>保証免責</li> <li>このアプリ</li> <li>用するシェ</li> </ul> | <u>日条件</u> を確認した上でこれに同意します <u>パートナ条件</u> を確認した上でこれに同意します<br>ケーションはOracleのパートナにより提供されます。お客様がパートナのアプリケーションを使用するかわりに、お客様の会社名、テナント管理者名および<br>イプおよびインスタンスの数や時間などの使用状況情報がパートナに提供される可能性があります。各当事者はそれぞれ、お客様の個人情報の使用を責任を | 電子メール・アドレスに加えて、使用するアプリケ<br>持って管理します。オラクルによる個人情報の取扱 | ーション、パートナのアプリケーショ<br>いは、 <u>Oracle General Privacy Policy(</u> | ョンを実行するために使<br>オラクルのジェネラル・            |      |
| SSH干一の<br>作成<br>使用条件および | <u>ノライハシ</u><br>イメージ(                                                         | <u>ニ・ホリンー</u> )に従いま 9。ハートアによる個人情報の取扱いの詳細は、このOracleハートナのフライハシ・ホリシーを確認してください。<br>D選択 取消<br>(本-選択設定                                                                                                    |                                                    | Copyright © 2019. Oracle an                                    | id/or its affiliates. All rights rese | ▼    |

# (7/9) インスタンスの作成開始

#### インスタンス作成画面に戻ったら「作成」をクリックします。

| ≡ OR                 | ACL                                   | Ξ Cloud                                                                                                    | 🔍 Japan East (Tokyo) 🗸 🧷 🗐 🌐 Q                                         |
|----------------------|---------------------------------------|----------------------------------------------------------------------------------------------------|------------------------------------------------------------------------|
| コンヒ                  |                                       | ト・インスタンスの作成                                                                                                    |                                                                        |
| インスタンス               | スの命名                                  |                                                                                                    |                                                                        |
| instance-2           | 20191231                              | 2046                                                                                                    |                                                                        |
| オペレーテ・               | ィング・                                  | $\cdot$ ステムまたはイメージ・ソースを選択します $(i)$                                                                                                    |                                                                        |
| A                    | 10,                                   | A10 vThunder Application Delivery Controller - BYOL<br>Deploy high-performance, enterprise-class load balancing with all-inclusive licensing | イメージ・ソースの変更                                                            |
| <u>≋ ≥±1</u>         | <u>プ、ネッ</u>                           | シワークおよびストレージ・オブションの表示                                                                                                    | *必要に応じ、オプションで"シェイプとタイプ"やネットワークの設定を追加<br>してください。                        |
| 可用性ド<br>シェイフ<br>ブート・ | <sup>≈</sup> メイン(<br>パとタイフ<br>□ ボリュー  | ) RkKiAP-TOKYO-1-AD-1<br>() VM.Standard2.1 (仮想マシン)<br>ム() 46.6 GB                                                                            | また、vThunderにSSHでログインできるようにするため、SSH用公開鍵の<br>登録を実施してください。                |
| ネットワ                 | <b>)−ク</b> (i)                        | サブネットが選択されていません必須                                                                                                    | 方法は、Oracle Cloud上で用意されているヘルプを参照してください。                                 |
| Ora<br>≣≭<br>        | acle Linu:<br>れていない<br>インスタン<br>追加 () | 、CentOSまたはUbuntuのイメージを使用してインスタンスに接続するには、SSHキー・ペアを使用する必要,<br>V場合は必ず指定し、関連付けられているSSH秘密キー・ファイル(.ppk)にアクセスできることを確認してくだ<br>スへの接続」を参照してください。       | あります。イメージにSSH公開キー・ファイル(pub)が含<br>い。 <u>「Linuxインスタンスでのキー・ペアの管理」</u> および |
| 作成 且                 | 取消                                    |                                                                                                    |                                                                        |

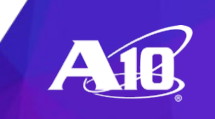

# 【参考】利用可能なインスタンスタイプ

- VM.Standard2.1
- VM.Standard2.2
- VM.Standard2.4
- VM.Standard2.8
- VM.Standard2.16
- VM.Standard2.24

- VM.Standard1.1
- VM.Standard1.2
- VM.Standard1.4
- VM.Standard1.8
- VM.Standard1.16

デフォルトではACOS4.1.4-P1が動作します。(2019年12月現在)

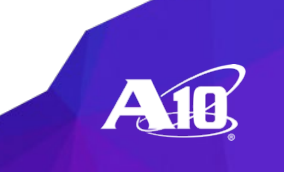

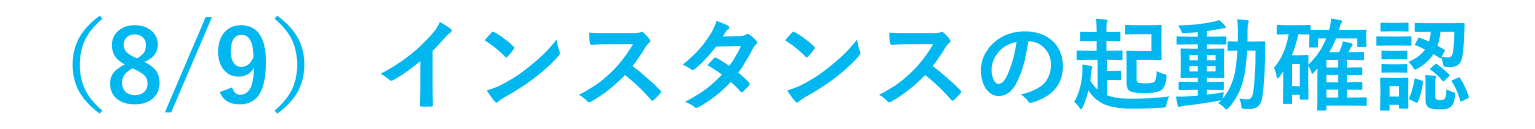

#### インスタンスが作成されたらパブリックIPアドレスでアクセスします。

| E ORACLE Cloud           |                                    | Q Japan East (Tokyo) ∽ /                                                           | ♪ ? 🗏 🖨 9                                  |
|--------------------------|------------------------------------|------------------------------------------------------------------------------------|--------------------------------------------|
| コンピュート » インスタンス » インスタンス | の詳細 » 作業リクエスト                      |                                                                                    | *                                          |
|                          | instance-20191231                  | 1345                                                                               |                                            |
|                          | 開始 停止 再起動 リソースの移動                  | タグの適用 アクション  ▼                                                                     |                                            |
|                          | インスタンス情報                           |                                                                                    |                                            |
|                          | () インスタンスを使用する場合は、使                | 用手順を参照してください。                                                                      | 使用手順の表示                                    |
| 実行中                      | インスタンス情報                           |                                                                                    |                                            |
|                          | 可用性ドメイン: RkKI:AP-TOKYO-1-AD-1      | <b>イメ</b> ージ: <u>公開されたイメージ: A10 vThunder ADC</u>                                   |                                            |
|                          | フォルト・ドメイン: FAULT-DOMAIN-2          | OCID:tawahq <u>表示</u> <u>コピー</u>                                                   |                                            |
|                          | リージョン: ap-tokyo-1                  | <b>起動済:</b> Tue, 31 Dec 2019 04:53:08 UTC                                          |                                            |
|                          | シェイプ: VM.Standard2.1               | コン <b>パートメ</b> ント: a10kktrial (ルート)                                                |                                            |
|                          | 仮想クラウド・ネットワーク: <u>VirtualCloud</u> | etwork-20191231-1345 起動モード: PARAVIRTUALIZED                                        |                                            |
|                          | メンテナンス再起動: -                       |                                                                                    |                                            |
|                          | プライマリVNIC情報                        |                                                                                    |                                            |
|                          | プライベートIPアドレス: 10.0.0.2             | 内部FQDN: instance-20191231-1345 表示 <u>コピー</u>                                       |                                            |
|                          | パブリックIPアドレス: 132.145.126.228       | ,<br>サブネット: <u>パブリック・サブネット</u>                                                     |                                            |
|                          | ネットワーク・セキュリティ・グループ: N              | one <a>[</a>                                                                       |                                            |
| このインスタンスのトラフィックは、関連付     |                                    | けられた <u>サブネット</u> のセキュリティ・リストおよびVNICのネットワーク・セキュリティ・グループに加えて、そのファイアウォール・ルールで制御されます。 |                                            |
|                          | 起動オプション                            |                                                                                    |                                            |
|                          | NICアタッチメント・タイプ: PARAVIRTUAL        | ZED ファームウェア: BIOS                                                                  |                                            |
|                          | リモート・データ・ボリューム: PARAVIRTU          | ALIZED ブート・ボリューム・タイプ: PARAVIRTUALIZED                                              | -                                          |
| 使用条件およびプライバシ クッキー選択設定    |                                    | Copyright © 2019, Oracle ar                                                        | nd/or its affiliates. All rights reserved. |

12 \*インスタンスのアイコンがオレンジから緑に変わると実行中であることを表しています。

(9/9) インスタンスへのログイン

#### CLIまたはGUIでvThunderにログイン可能です。

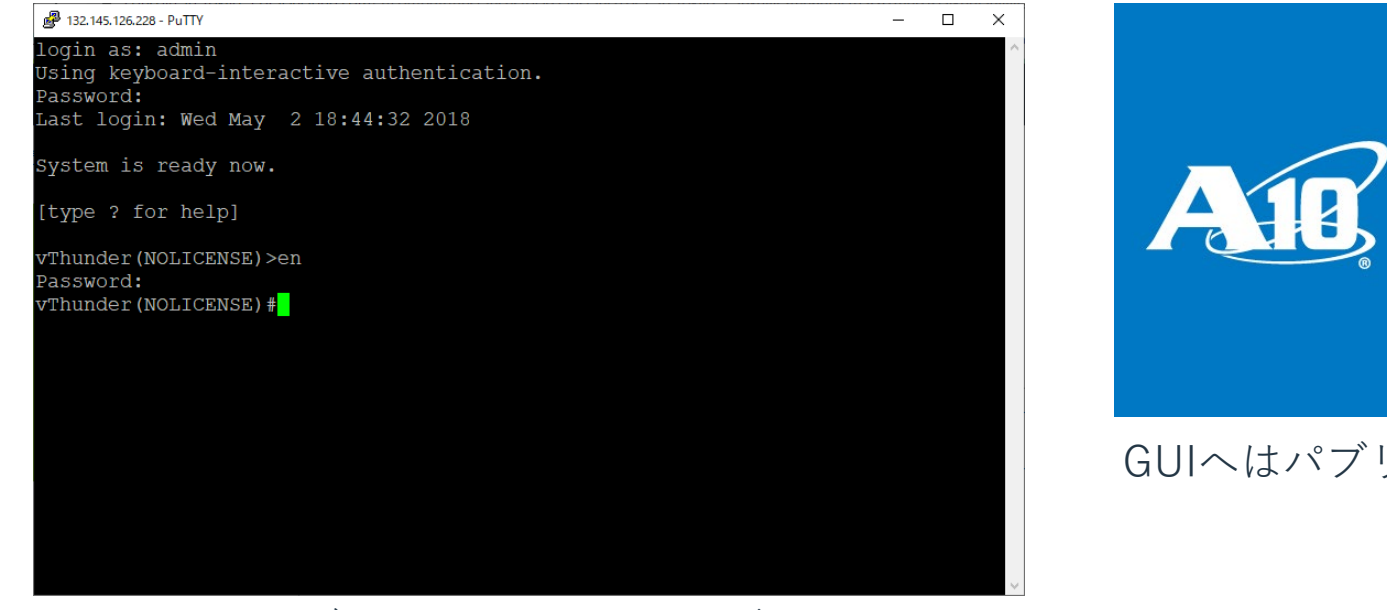

CLIへはパブリックIPへSSHでログイン

GUIへはパブリックIPへHTTPSでログイン

vThunder Series

Login

CA10 Networks, all rights reserved

admin

A1B,

# 【参考】 VNICの設定(1/4)

#### インスタンスの詳細の「アタッチされたVNIC」から「VNICの作成」をクリックします。

|                                                                                     |                  |                                                                                                    |                                                                                                   | Q Japan East (Tokyo) ∨                                                                                                    | · 🗘 🖓 🗐 🌐 ·      | 0 |
|-------------------------------------------------------------------------------------|------------------|----------------------------------------------------------------------------------------------------|---------------------------------------------------------------------------------------------------|----------------------------------------------------------------------------------------------------|------------------|---|
|                                                                                     | IJ£-             | ヽ・デー <b>タ・ボリューム:</b> PARAVIRTUALIZED                                                                                           | ブート・ポリューム・タイプ: PARA                                                                               | WIRTUALIZED                                                                                                    |                  | • |
| リソース<br>                                                                            |                  | ッチされたVNIC                                                                                                    |                                                                                                   |                                                                                                    | 2 アタッチされたVNICを表示 | : |
| アタッチされたブロック・ボリュー<br>ム (0)<br><b>アタッチされたVNIC (2)</b><br>ブート・ボリューム (1)<br>コンソール接続 (0) | <b>VN</b><br>799 | instance-20191231-1345 (プライマリVNIC)<br>OCID:itau2q 表示 ユピー<br>アタッチ済: Tue, 31 Dec 2019 04:53:14 UTC<br>コンパートメント: a10kktrial (ルート) | プライベートIPアドレス: 10.0.02<br>完全修飾ドメイン名: instance-20191231-1345 表示 コピー<br>パブリックIPアドレス: 132.145.126.228 | サブネット: <u>パブリック・サブネット</u><br>ソース/宛先チェックのスキップ: いいえ<br>MACアドレス: 02:00:17:00:D6:64<br>VLANタグ: 3634<br>ネットワーク・セキュリティ・グループ:<br><u>SecGroup-1</u><br>編集    | •••              |   |
| 作業リクエスト (1)                                                                         | <b>VN</b><br>799 | vThunder data<br>OCID:rt6tbq 表示 <u>コピー</u><br>アタッチ済: Tue, 31 Dec 2019 09:50:10 UTC<br>コンパートメント: a10kktrial (ルート)               | プライベートIPアドレス: 10.0.1.3<br>完全修飾ドメイン名: 使用不可<br>パプリックIPアドレス: 132.145.125.66                          | サブネット: <u>WebSiteNetwork</u><br>ソース/宛先チェックのスキップ: いいえ<br>MACアドレス: 02:00:17:00:FA:58<br>VLANタグ: 3637<br>ネットワーク・セキュリティ・グループ:<br><u>SecGroup-1</u><br>編集 | •••              |   |
|                                                                                     |                  |                                                                                                    |                                                                                                   |                                                                                                    |                  | × |

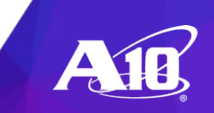

# 【参考】VNICの設定(2/4)

#### VNICの所属するネットワークやサブネット、パブリックIP割り当てなど設定します。

| ORACLE Cloud                                                                                                    |                                                                                                    |                                                                                                    | 🔍 Japan East (Tokyo) 🗸 🕜 同 🌐 🛛                                                                                                    |
|----------------------------------------------------------------------------------------------------|----------------------------------------------------------------------------------------------------|----------------------------------------------------------------------------------------------------|----------------------------------------------------------------------------------------------------|
|                                                                                                    | リモート・データ・ボリューム: PARAVIRTUALI                                                                                                    | D ブート・ホリューム・タイプ: PARAVIRTUALIZED                                                                                                    |                                                                                                    |
| <b>リソース</b><br>メトリック<br>アタッチされたブロック・ボリュー<br>ム (0)<br><b>アタッチされたVNIC (2)</b><br>ブート・ポリューム (1)<br>コンソール接続 (0)<br>作業リクエスト (1) | アクッチさ         VNICの作成           VNICの作成         仮想クラウド・ネトの選択を有効に           いICの作成         「Instan<br>OCID:<br>アタッチ茶         公前(オブション)           アタッチ茶         コンパ         Wilcの作成           いICの作成         「Instan<br>OCID:<br>アタッ         公前(オブション)           アクリチ茶         コンパ         WebSiteNetwork           アクリチ茶         コンパ         ソース/宛先子 | 数道<br>シトワークまたはサブネットがVNICとは異なるコンパートメントにある場合は、これらのリソースに対してコンパートメン<br>します: ここをクリック。<br>                                                                                                    | 2 アタッチされたVNICを表示<br>「ネット: パブリック・サブネット<br>・ス/宛先チェックのスキップ: いいえ<br>Cアドレス: 02:00:17:00:D6:64<br>Nタグ: 3634 ・・・<br>ハワーク・セキュリティ・グループ:<br>Group-1<br>I<br>「ネット: WebSiteNetwork<br>・ス/宛先チェックのスキップ: いいえ<br>Cアドレス: 02:00:17:00:FA:58<br>Nタグ: 3637 ・・・ |
| 使用条件およびプライバシ クッキー選択設定                                                                                                    | エックをスキップ<br>ボックスを選択し<br>プライマリIF<br>プライベートIPアドレス<br>10.0.1.2から10.0.1254の<br>パブリックIP<br>ホスト名 (オブション)<br>ホスト名を指定す<br>完全修飾ドメイン名 (#                                                                                                    | してそのトラノイツクを転送するようにする()にとえば、イツトワーク・アトレス変換を美行する)にのか、チェック<br><b>情報</b><br>(オブション)<br>回回内である必要があります。現在使用中のものにすることはできません。<br>アドレスの割当て<br>「るには、DNSサービスが有効になっているサブネットを選択します<br>ん、英末、数字および)・(7)このみです、最大63文字です。<br>取り用) | 「トワーク・セギュリティ・クルーフ:<br>Group-1<br>」<br>Copyright © 2019, Oracle and/or its affiliates. All rights reserved                                                                                                    |

# 【参考】VNICの設定(3/4)

#### VNICの詳細からIPアドレスをクリックするとIPアドレスリストを確認できます。

| $\equiv$ OR | ACLE Cloud |                                              | Q Japan East (Tokyo) ✔                      | 众 ⑦ 🗏 ⊕     | 0  |
|-------------|------------|----------------------------------------------|---------------------------------------------|-------------|----|
|             | 使用可能       |                                              | ソース/地元ナエックのスキッフ: いいパ                        |             | -  |
|             |            | 作成日: Tue, 31 Dec 2019 09:50:23 UTC           |                                             |             |    |
|             |            | コンパートメント: a10kktrial (リレート)                  | <b>MACアドレス:</b> 02:00:17:00:FA:58           |             |    |
|             |            | サブネット: <u>WebSiteNetwork</u>                 | <b>VLANタグ:</b> 3637                         |             |    |
|             |            | プライマリIP情報                                    |                                             |             |    |
|             |            | プライベートIPアドレス: 10.0.1.3                       | <b>完全修飾ドメイン名:</b> 使用不可                      |             |    |
|             |            | プライベートIP OCID:5ir5sa <u>表示 コピー</u>           | <b>パブリックIPアドレス:</b> 132.145.125.66 (エフェメラル) |             | 14 |
|             |            | プライベートIP割当て済: Tue, 31 Dec 2019 09:50:10 UTC  | <b>パブリックIP OCID:</b> …24ku5q <u>表示 コピー</u>  |             |    |
|             |            | ネットワーク・セキュリティ・グループ: <u>SecGroup-1</u><br>編集  |                                             |             |    |
| リソース        |            |                                              |                                             | 3 IPアドレスを表示 | 7  |
|             |            |                                              |                                             |             | 41 |
| IPアドレス      | (3)        | プライベートIPアドレス: 10.0.1.3 (プライマリ)P)             | <b>完全修飾ドメイン名:</b> 使用不可                      |             | ы  |
|             |            | IP プライベートIP OCID:5ir5sa 表示 コピー               | <b>パブリックIPアドレス:</b> 132.145.125.66 (エフェメラル) |             |    |
|             |            | プライベートIP割当て済: Tue, 31 Dec 2019 09:50:23 UTC  | パブリックIP OCID:24ku5q <u>表示</u> <u>コピー</u>    |             |    |
|             |            | <b>プライ</b> ベートIPアドレス: 10.0.1.4               | <b>完全修飾ドメイン名:</b> 使用不可                      |             | 11 |
|             |            | P プライベートIP OCID:7ut43g 表示 □ピー                | <b>パブリックIPアドレス:</b> (未割当て)                  |             |    |
|             |            | プライベートIP割当て済: Tue, 31 Dec 2019 09:51:30 UTC  |                                             |             | ш  |
|             |            | <b>プライベートIPアドレス:</b> 10.0.1.5                | <b>完全修飾ドメイン名:</b> 使用不可                      |             | Ш  |
|             |            | IP プライベートIP OCID:hyhaga <u>表示</u> <u>コピー</u> | <b>パブリックIPアドレス:</b> (未割当て)                  | •••         | 11 |
|             |            | プライベートIP割当て済: Tue, 31 Dec 2019 09:51:51 UTC  |                                             |             |    |
|             |            |                                              |                                             |             |    |
|             |            |                                              |                                             |             |    |
|             |            |                                              |                                             |             | -  |

使用条件およびプライバシ クッキー選択設定

Copyright © 2019, Oracle and/or its affiliates. All rights reserved.

16 \*インターフェースやVIP、NAT Pool用にIPアドレスを割り当てる必要があります。

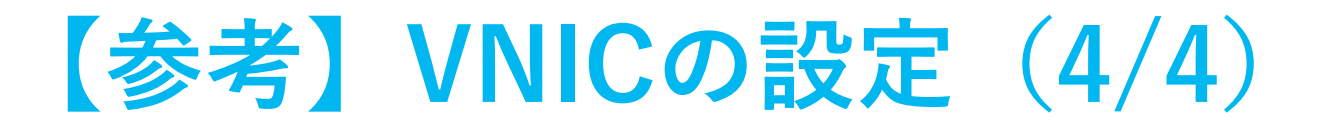

#### VNICの詳細からIPアドレスの割り当てを設定することができます。

| ORACLE Cloud                                                                                                    |                                                                                                    |                                                                                                    |         |                                                                                                    | Japan East (Tokyo) 🗸     | 4 0 🗏                     |                                       | ĝ     |
|----------------------------------------------------------------------------------------------------|----------------------------------------------------------------------------------------------------|----------------------------------------------------------------------------------------------------|---------|----------------------------------------------------------------------------------------------------|--------------------------|---------------------------|---------------------------------------|-------|
| <ul> <li>使用可能</li> <li>使用可能</li> <li>作成日: INBOR SOLUTION</li> <li>日本</li> <li>サブネット: WebSiteMe</li> <li>プライマリIP情</li> <li>プライベートIPカドレス</li> <li>プライベートIPカドレス</li> <li>プライベートIPカドレス</li> <li>アライベートIPカドレス</li> <li>アライ</li> <li>アライ</li> <li>アクト</li> <li>アクト</li> <li>アクト</li> <li>アクト</li> <li>アクト</li> <li>アクト</li> <li>アクト</li> <li>アクト</li> <li>アクト</li> <li>アクト</li> <li>アクト</li> <li>アクト</li> <li>アクト</li> <li>アクト</li> <li>アクト</li> <li>アクト</li> <li>アクト</li> <li>アクト</li> <li>アクト</li> <li>アクト</li> <li>アクト</li> <li></li></ul> | 9 09:50:23 UTC<br>プライベートIPアドレスの割当て<br>プライベートIPアドレス<br>プライベートIPアドレス<br>プライベートIPアドレス<br>プライベートIPアドレス<br>プライベートIPアドレス<br>プライベートIPアドレス<br>パフション)<br>I<br>100.120%510.0.1254の範囲内である必要か<br>うずでに別のVMICに創り当てられてい<br>ホスト名(オプション)<br>DNSホスト名はこのサブネット<br>タグ<br>タグ付けとは、テナンシ内のリン<br>と値から構成されます。<br>タグ付けとは、テナンシ内のリン<br>と値から構成されます。<br>タグパイトの詳細<br>タグ・ネームスペース<br>なし(フリーフォーム・タグの通 | ス<br>あります。現在使用中のものにすることはできません。<br>る場合に副当て解除<br>で無効になっているため、使用できません。<br>なびいイフンのみです。最大63文字です。<br>で無効になっているため、使用できません。<br>クワ・キー<br>用) ↓ |         | Image: state state sta | Japan East (Tokyo) ✓     |                           | · · · · · · · · · · · · · · · · · · · |       |
| 使用条件およびプライバシ クッキー選択設定                                                                                                    | これはセカンダリ・プライベートIPで、予約<br>・プライベートIPで、予約                                                                                                    | 済/ ブリックIPを持つことはできますが、エフェメラル・/ ブリックIP                                                                                                 | は持てません。 |                                                                                                    | Copyright © 2019, Oracle | nd/or its affiliates. All | rights reserve                        | 2d. 🖵 |

AIB

# SLBの設定サンプル

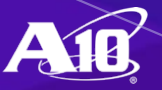

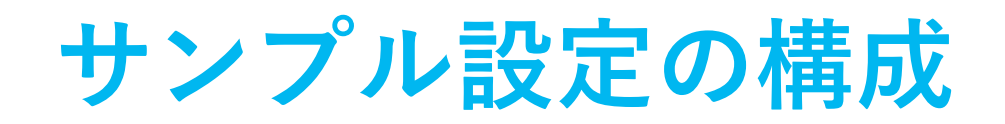

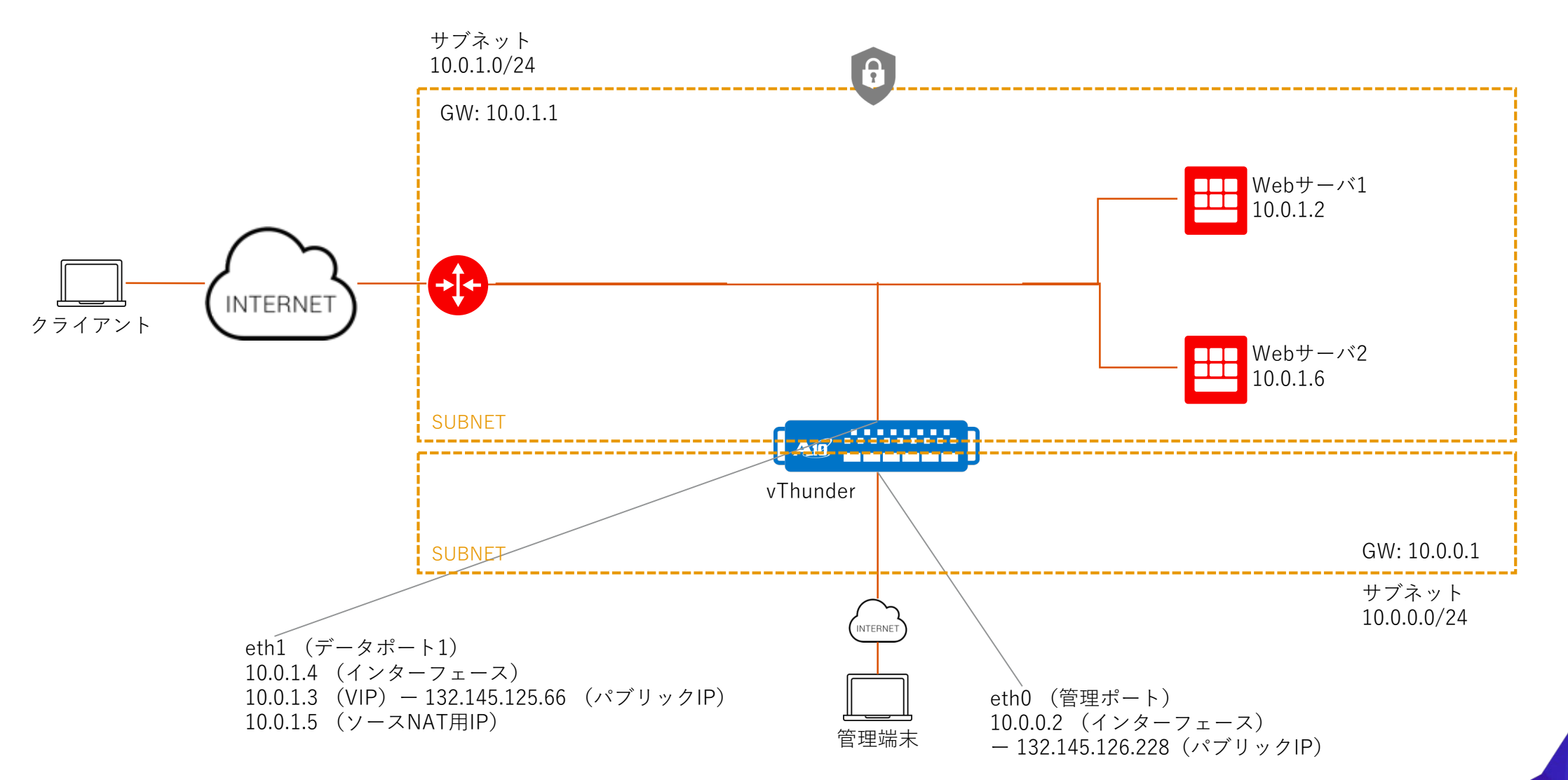

# vThunderの設定サンプル

| !                                                        | <b>slb server s1 10.0.1.2</b> Webサーバ1のアドレス       |
|----------------------------------------------------------|--------------------------------------------------|
| multi-config enable                                      | port 80 tcp                                      |
|                                                          |                                                  |
| terminal idle-timeout 0                                  | slb server s2 10.0.1.6 Webサーバ2のアドレス              |
|                                                          | port 80 tcp                                      |
| vlan 10                                                  |                                                  |
| untagged ethernet 1                                      | slb service-group sg1 tcp                        |
| router-interface ve 10                                   | member s1 80                                     |
|                                                          | member s2 80                                     |
| hostname kishizuka_vi hunder1                            | eth1にOCIで割り当てた                                   |
|                                                          | SID virtual-server vs1 10.0.1.3 ——— IPアドレスから割り当て |
|                                                          | port 80 http (パノリックIPとの対応付け要)                    |
| IP address dncp mgmtのIPアトレスはDHCPで設定<br>(初期設定でこの設定が入っている) | source-nat pool pool                             |
|                                                          | service-group sg1                                |
|                                                          | l<br>aflann a lla star in 197.0.0.1.6949         |
| enable eth1にOCIで割り当てた                                    | show collector ip 127.0.0.1 6343                 |
| IPアドレスから割り当て                                             |                                                  |
| in oddroop 10 0 1 4 255 255 0                            | l                                                |
| Ip address 10.0.1.4 205.205.205.0 eth1にOCIで割り当てた         | cioud-services meta-data                         |
| ドアドレスから割り目で                                              | Provider enonstack 初期設定でCloud-init用の設定が入っている     |
| $\frac{1}{100}$ in nat pool pool 1001510015 notmask /2/  |                                                  |
| I I I I I I I I I I I I I I I I I I I                    | :<br>ond                                         |
| $\frac{1}{10}$ in route 0.0.0.0 /0.10.0.1.1 ath 1.0.0.W  | GIIU                                             |
|                                                          |                                                  |

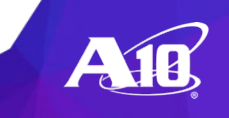

関連資料のご案内

簡単スタートアップガイド A10簡単スタートアップマニュアルは、初めてA10のソリューションを導入するすべての方に、 導入前に必要となる情報を簡潔にわかりやすくまとめた資料となります。 詳しくはこちらのリンクをご参照ください。 https://www.a10networks.co.jp/download/startupmanual/

無料トライアルライセンス 無料のトライアルライセンスの入手については、こちらのリンクをご参照ください。 <u>https://www.a10networks.co.jp/download/free-trial/</u>

Oracle Cloud Marketplace上でのA10紹介サイト https://cloudmarketplace.oracle.com/marketplace/en\_US/listing/51617399

さらに詳細なインストールガイド(英語)をご希望の方は、以下問い合わせフォームにて 「Installing vThunder on Oracle Cloudガイド希望」の旨記載しご連絡ください。 <u>https://www.a10networks.co.jp/contact</u>

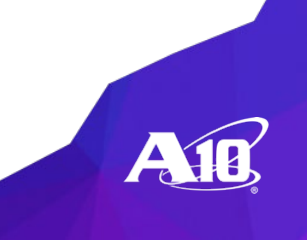

# Thank You

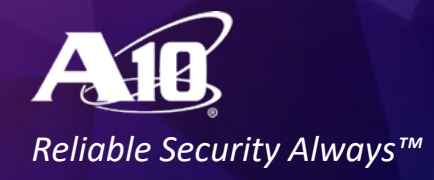